# **GUÍA TUTORIAL**

# INTRODUCCIÓN

La Guía Tutorial que se presenta a continuación pretende ser un instrumento útil, que te sirva como guía para aprender cómo es este simulador y cómo puedes obtener el máximo aprovechamiento a todas las secciones y funcionalidades que incorpora, ayudándote a comprender las secciones que la integran, y a cómo navegar y moverte por estas.

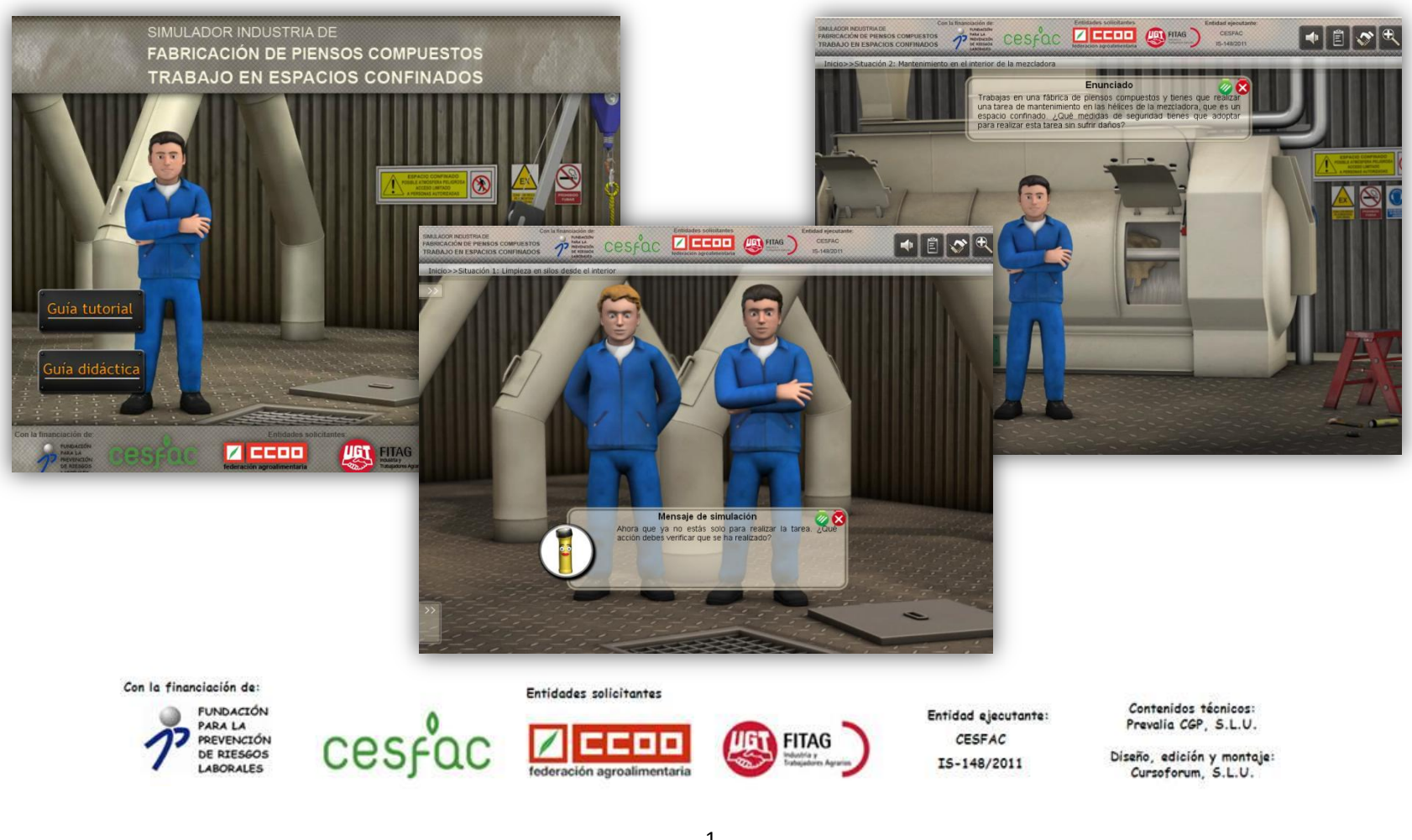

# ACCESO AL SIMULADOR

Una vez hayas accedido a la herramienta "Simulador Industria de fabricación de piensos compuestos. Trabajo en espacios confinados", te encontrarás en una pantalla similar a ésta:

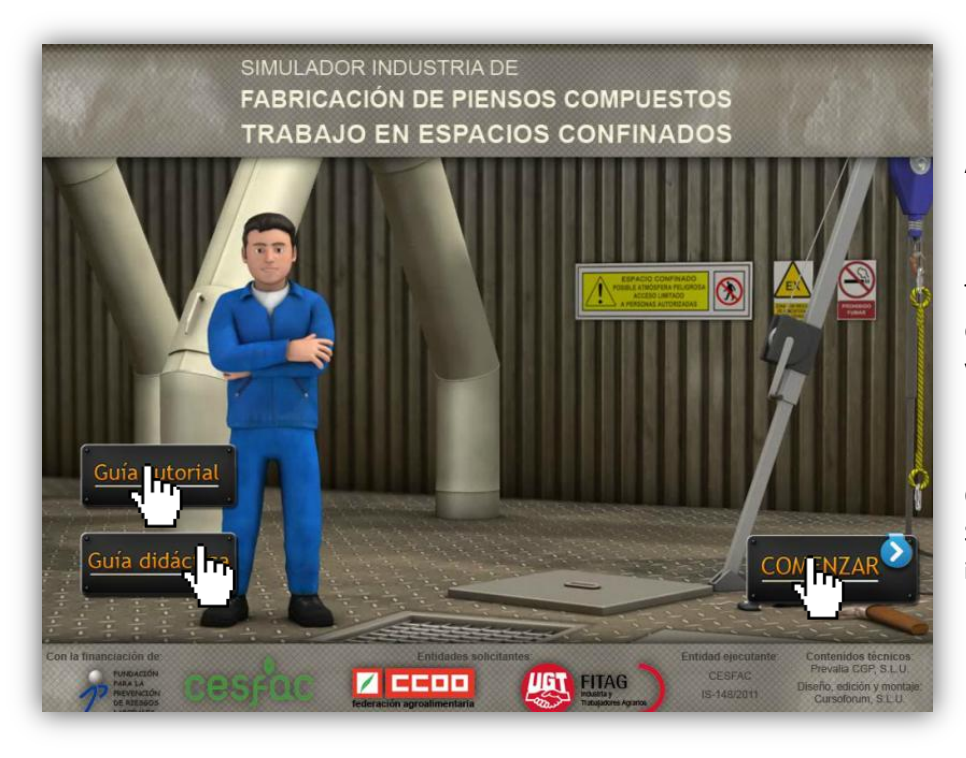

A través de esta primera pantalla has accedido a la presente Guía tutorial.

También podrás acceder a "**Guía didáctica**", para conocer los objetivos y metodología del simulador, así como los requisitos técnicos indispensables para una buena visualización en pantalla.

O bien acceder a la pantalla de inicio donde podrás comenzar tu trabajo con el Simulador, haciendo clic en el botón: "**Comenzar**", accediendo así a la **Pantalla de inicio**.

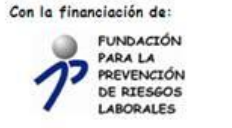

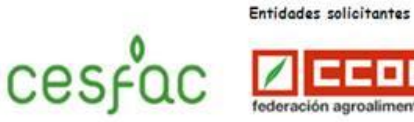

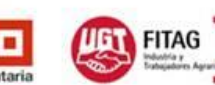

Entidad ejecutante: CESFAC

IS-148/2011

Contenidos técnicos: Prevalia CGP, S.L.U.

Diseño, edición y montaje: Cursoforum, S.L.U.

2

### PANTALLA DE INICIO Y UTILIDADES

Una vez hayas accedido al simulador, te encontrarás en la pantalla de inicio, donde se te da la bienvenida al simulador y en ella encontrarás las siguientes utilidades:

En el encabezado superior se muestra el título del simulador, así como los logotipos de las instituciones intervinientes en esta herramienta formativa.

- 1. Identificador situacional, te informa sobre la sección del simulador en la que te encuentras.
- **2.** Activar / desactivar el audio.
- Procedimiento de trabajo, mediante este botón podrás consultar a un procedimiento trabajo base para el desarrollo de los trabajos en espacios confinados específicos de la industria de fabricación de piensos compuestos.
- **4.** Ayuda, a través de este botón podrás resolver tus dudas siempre que lo necesites, accediendo a la "Guía didáctica" y a la "Guía tutorial".
- Información adicional, al hacer clic en este botón, te aparecerá un listado de documentos de apoyo y complemento de los contenidos trabajados.

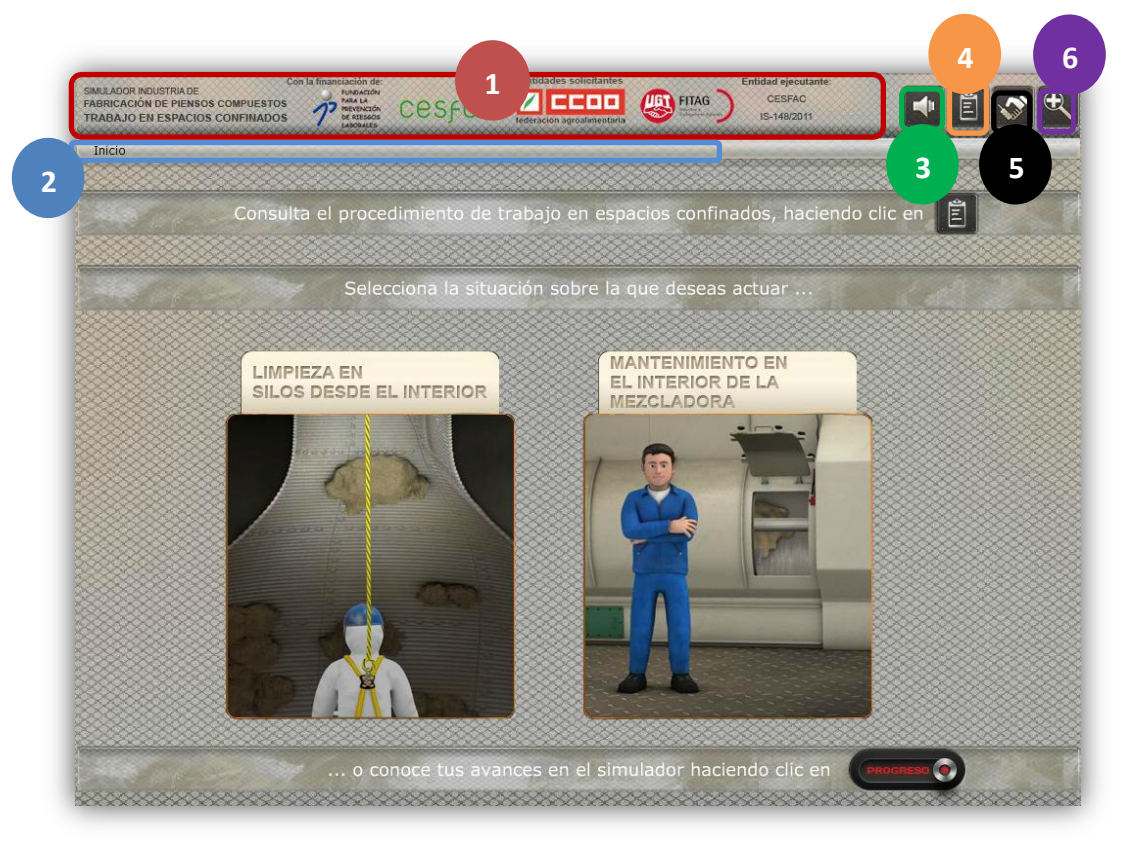

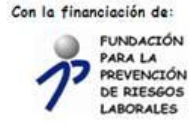

Cesf

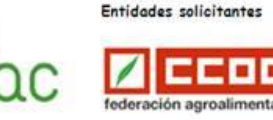

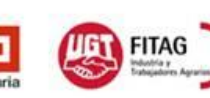

Entidad ejecutante: CESFAC IS-148/2011 Contenidos técnicos: Prevalia CGP, S.L.U.

Diseño, edición y montaje: Cursoforum, S.L.U.

#### SECCIONES PRINCIPALES DEL SIMULADOR

Desde la pantalla: Inicio, podrás acceder al pdf: "Procedimiento de trabajo en espacios confinados" haciendo clic en el botón: "Procedimiento de trabajo".

También, puedes acceder a cada una de las dos **situaciones de simulación planteadas**, sólo tienes que hacer clic en aquella que elijas.

- Situación 1: Limpieza en silos desde el interior.
- **Situación 2**: Mantenimiento en el interior de la mezcladora.

O si lo prefieres, conocer los resultados que hayas obtenido en cada una de estas situaciones, haciendo clic en el botón: "Progreso".

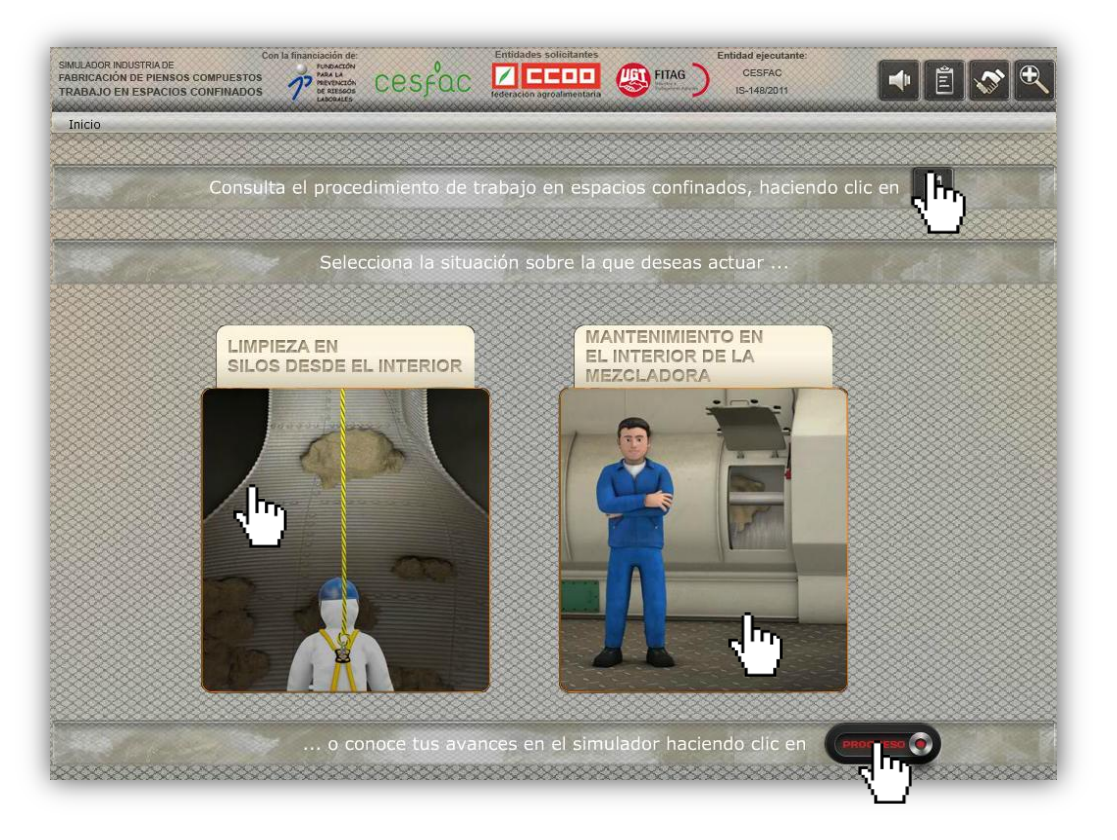

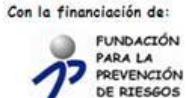

LABORALES

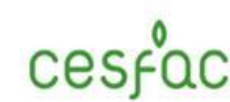

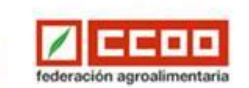

Entidades solicitantes

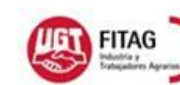

Entidad ejecutante: CESFAC IS-148/2011 Contenidos técnicos: Prevalia CGP, S.L.U.

Diseño, edición y montaje: Cursoforum, S.L.U.

#### 1. Situaciones de simulación

Al acceder a cada situación simulada, accedes al Entorno de simulación asociado a cada de estas (Prevención de la formación de atmósferas explosivas y Cambio de matriz de la granuladora).

En la pantalla tendrás diferentes **elementos** en forma de pestañas a los que podrás acceder y minimizar siempre que quieras pinchando sobre ellos:

**1. Descripción de la situación**, donde conocerás qué objetivo general debes conseguir para resolver la situación planteada.

2. Los Mensajes de simulación te irán guiando en la reflexión y orientándote para resolver paso a paso las situaciones que vayas encontrando. Es muy importante que leas detenidamente todos los mensajes, y no te olvides de pinchar en el botón "Siguiente" tras superar una situación.

**3.** Para resolver las distintas situaciones deberás utilizar esta pestaña: **Objetos-Acciones**. Haciendo clic en las diferentes acciones indicarás a la persona que está en pantalla que realice algo concreto. Así irás resolviendo la situación.

**4.** Consulta las **Variables** para saber cuánto te falta para resolver la situación simulada. A medida que vayas progresando en la resolución de la situación planteada, esta pestaña te informará de tu avance.

**5.** A lo largo de la situación simulada, podrás acceder al **Informe de Progreso**, desde donde visualizarás los **resultados obtenidos** en las distintas situaciones del simulador.

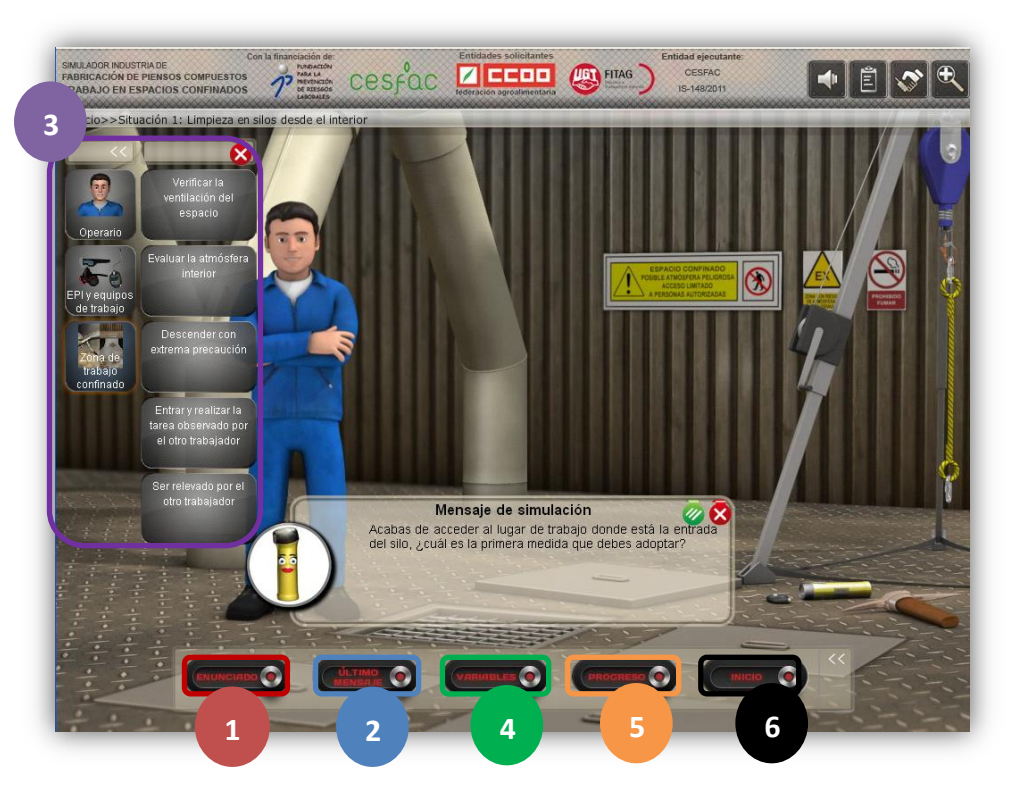

6. Si deseas abandonar la situación de simulación y volver a la pantalla de inicio, solo tienes que hacer clic en el botón Volver a la pantalla de inicio. Cuando accedas de nuevo a la situación, podrás según tus intereses reanudar esta en el momento donde lo dejaste o empezar de nuevo.

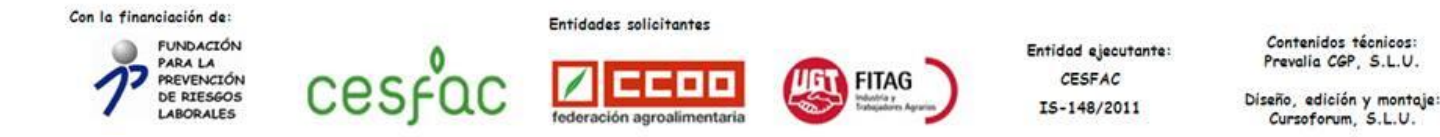

#### 2. Progreso

Al acabar cada una de las situaciones de simulación planteadas o siempre que quieras desde la pantalla: **Inicio**, podrás acceder a un **Informe personalizado** sobre los resultados obtenidos en cada una de las **Situaciones de Simulación** planteadas.

Consúltalo siempre que quieras e... intenta superar los resultados alcanzados.

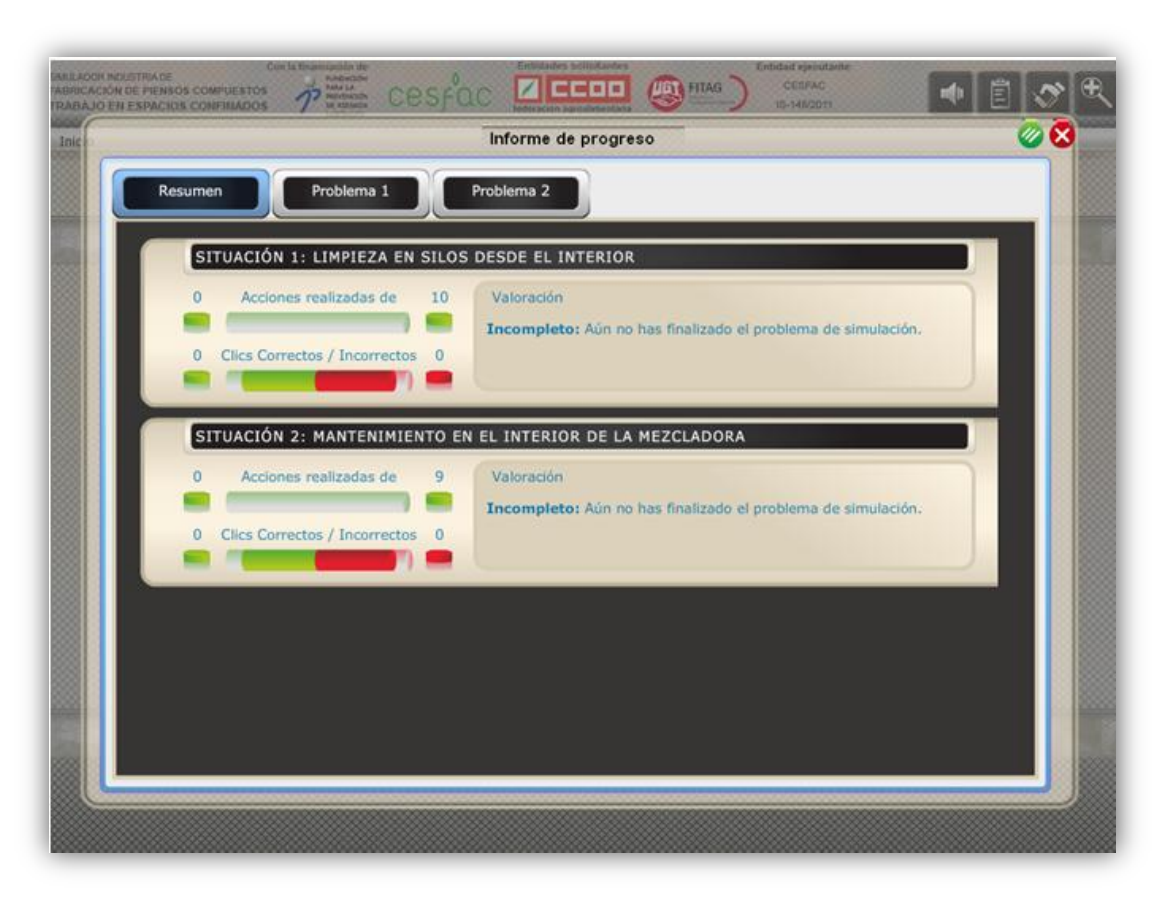

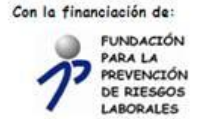

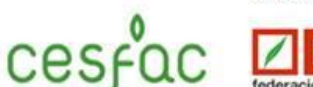

Entidades solicitantes

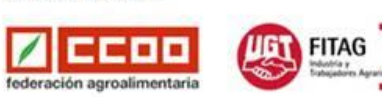

Entidad ejecutante: CESFAC IS-148/2011 Contenidos técnicos: Prevalia CGP, S.L.U.

Diseño, edición y montaje: Cursoforum, S.L.U.